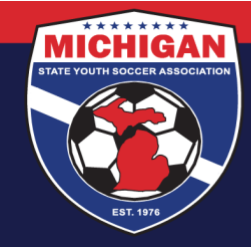

## GotSport Club Resource – How to Add a Coach/Manager with an Existing GotSport Account

When adding a coach/manager to your club account who already has an account under their email address, you must match their existing account <u>exactly</u> on <u>all 5 fields</u> to add them right away. The 5 fields are Email/UserID, First Name, Last Name, DOB, and Postal Code. Note: If you're getting the 'Email/UserID has already been taken' error when trying to add a coach/manager, please review our related help video: <u>GotSport - Email/UserID Taken Error</u>.

You'll often have better luck 'finding' the existing account if you do not enter information in all 5 fields. Technically, only the 'Email/UserID' field is *required* when searching on the "Add Coach" or "Add Manager" page. However, if you match the existing account on less than 5 fields, you'll be prompted to click 'Request Role Approval' (instead of being able to add the coach/manager right away).

In the below example, GotSport found an existing account using the information entered. Since only 3 of the 5 fields were filled out, we're presented with the 'Request Role Approval' button. Be sure to choose the correct 'USYS' affiliate before proceeding with the 'Request.'

| lai/OseilD                   | First Name (optional)       |                | Last Name (optional) |  |  |
|------------------------------|-----------------------------|----------------|----------------------|--|--|
| itc@michiganyouthsoccer.org  | TestITCNEW                  |                | TestITC              |  |  |
| OB (optional)                | Postal Code (optional)      |                |                      |  |  |
| ÷ +                          | ÷                           |                |                      |  |  |
|                              |                             |                |                      |  |  |
| Search                       |                             |                |                      |  |  |
|                              |                             |                |                      |  |  |
| Testitonew Testito           |                             | _              | _ /                  |  |  |
| itc@michiganyouthsoccer.org, | itc@michiganyouthsoccer.org | Affiliate Name |                      |  |  |
| 01/01/1990                   |                             | USYS           | Request Role Approva |  |  |
|                              |                             |                |                      |  |  |

When clicking the 'Request Role Approval' button, the person <u>is</u> added to your club account, but they are added with a 'Pending' role instead of an 'Active' role. You cannot roster the person on a team until they've been made active within your club account.

9401 General Drive, Suite 120 - Plymouth, MI 48170 Phone: (734) 459-6220 Fax: (734) 459-6242 Website: www.michiganyouthsoccer.org Email: stateoffice@michiganyouthsoccer.org

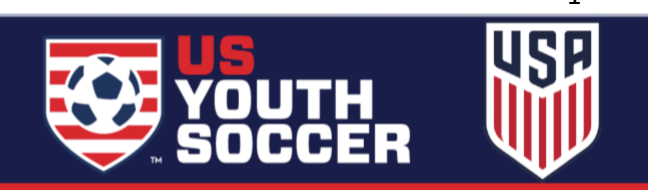

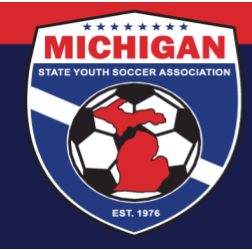

Meanwhile, the coach/manager has been sent an email from GotSport for the Role Approval Request. They should click 'Accept' within the email to change their role to Active.

Here is what the email looks like:

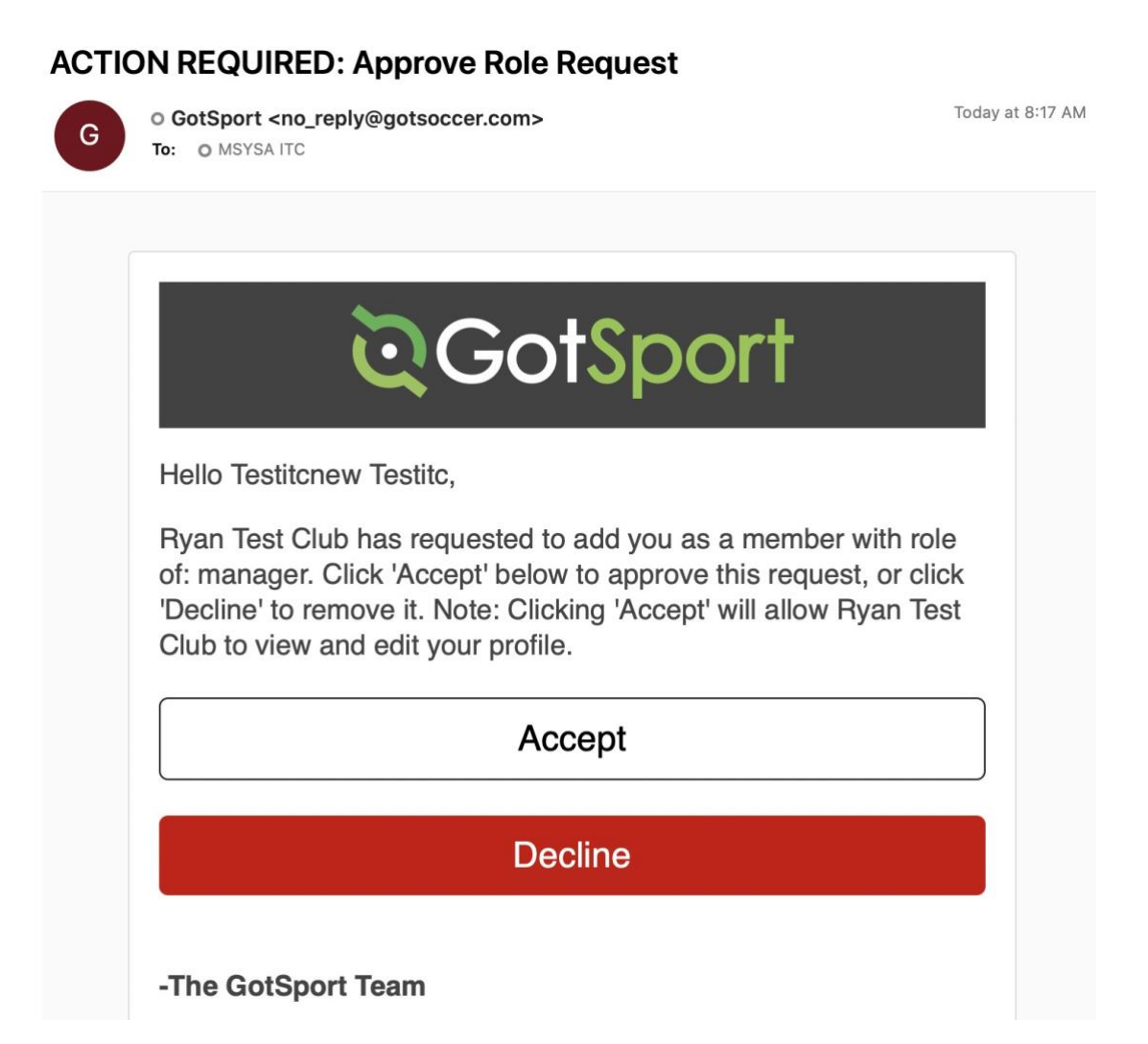

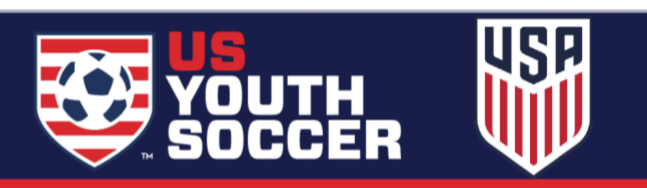

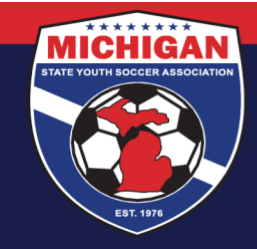

From the club's view, you can search for any coaches/managers whose role with your club is Pending (instead of Active). On the 'Role Status' search filter, choose 'Pending' and click Search.

| Arrage Managers       Upload Managers         18828 / Managers       Affiliation       User Name       Competitive Level       Seasonal Year         Affiliation       User Name       Competitive Level       Seasonal Year         Email/UserID       Role Status       Completed Form       Has Not Completed Form         Pending       +       +       +         Requirements @       +       +       +         Eligibility Status       Is Invoiced       +       +         Search       Clear Search       50 Per Page       +         Managers                                                                                                    | ≡ Managers                |                                                            |                 |                |             | 82            | . 2(       | <u>s</u> c | » III |
|----------------------------------------------------------------------------------------------------|---------------------------|------------------------------------------------------------|-----------------|----------------|-------------|---------------|------------|------------|-------|
| B825 / Managers  Affiliation User Name Competitive Level Seasonal Year  Final/UserID Pending  Requirements  Ferall/UserID Pending  Sourch Clear Search  So Per Page  Sourch Clear Search  So Per Page  Phone number ID Number Affiliate Competitive Level Requirements  Competitive Level Requirements  Sourch Clear Search  Codd Managers  Sourch Clear Search  Codd Managers  Sourch Clear Search  Codd Managers  Sourch Clear Search  Codd Managers  Codepting 1 managers  Codepting 1 managers  Sourch Clear Search  Codemicing anyouth soccer.org Sourch Clear Search  Codemicing anyouth soccer.org Codestript Clear Search  Codemicing anyouth soccer.org Codestript Clear Search  Codestript Clear Search  Codestript Clear Search  Codestript Clear Search  Codestript Clear Search  Codestript Clear Search  Codestript Clear Search  Codestript Clear Se | nage Managers Upload Mana | gers                                                       |                 |                |             |               |            |            |       |
| Affiliation       User Name       Competitive Level       Seasonal Year         Image: Completed Form       Has Not Completed Form       Has Not Completed Form         Pending       Image: Completed Form       Has Not Completed Form         Requirements       Image: Completed Form       Has Not Completed Form         Eligibility Status       Is Invoiced       Image: Completed Form         Image: Clear Search       S0 Per Page         Managers       Image: Completed Form         Deplaying 1 managers       Phone         Image: TestTCC, MitcBmitchiganyouthsoccercorg       ID Number Affiliate Competitive Level Requirements         Image: TestTCC, MitcBmitchiganyouthsoccercorg       USYS       Image: Edit                                                                                                    | 3828 / Managers           |                                                            |                 |                |             |               |            |            |       |
| Penali/UserID Role Status   Pending Completed Form   Has Not Completed Form   Pending   Pending </th <th>Affiliation</th> <th>User Name</th> <th>Co</th> <th>mpetitive Leve</th> <th>H</th> <th>Seaso</th> <th>onal Year</th> <th></th> <th></th>                                                                                                    | Affiliation               | User Name                                                  | Co              | mpetitive Leve | H           | Seaso         | onal Year  |            |       |
| Email/UserID Rele Status Completed Form Has Not Completed Form<br>Pending                                                                                                    | \$                        |                                                            |                 |                |             | •             |            |            | ¢     |
| Pending +   Requirements @   +   Eligibility Status   ts Invoiced   +   +   +   +   +   +   +   +   +   +   +   +   +   +   +   +   +   +   +   +   +   +   +   +   +   +   +   +   +   +   +   +   +   +   +   +   +   +   +   +   +   +   +   +   +   +   +   +   +   +   +   +   +   +   +   +   +   +   +   +   +   +   +   +   +   +   +   +   +   +   +   +   +   +   +   +   +   +   +   +   +   +   +   +   + <t< td=""><td>Email/UserID</td><td>Role Status</td><td>Co</td><td>mpleted Form</td><td></td><td>Has N</td><td>lot Comple</td><td>ted Form</td><td></td></t<>                                                                                                    | Email/UserID              | Role Status                                                | Co              | mpleted Form   |             | Has N         | lot Comple | ted Form   |       |
| Requirements Image:       is Invoiced         Eligibility Status       is Invoiced         Image:       Image:         Search       Clear Search         Clear Search       S0 Per Page         Managers       S0 Per Page         Displaying 1 managers       Image:         Image:       Phone         Image:       Phone         Image:       Image:         Image:       Image:                                                                                                    |                           | Pending                                                    | •               |                |             | \$            |            |            | \$    |
| Image: Search       Is Invoiced         Search       Clear Search         Clear Search       50 Per Page         Managers       50 Per Page         Deplaying 1 managers                                                                                                    | Requirements 0            |                                                            |                 |                |             |               |            |            |       |
| Eligibility Status Is Invoiced<br>Eligibility Status Is Invoiced<br>Search Clear Search<br>Clear Search<br>So Per Page<br>Managers<br>Deplaying 1 managers<br>Phone number ID Number Affiliate Competitive Level Requirements<br>Deplaying 1 managers<br>Email/UserID Phone number ID Number Affiliate Competitive Level Requirements<br>Displaying 1 managers<br>Email/UserID S555555555 USYS Ecompetite Level Requirements<br>Displaying 1 managers                                                                                                    | \$                        |                                                            |                 |                |             |               |            |            |       |
| Search       Clear Search         Search       Clear Search         Sourch       S0 Per Page         Managers       S0 Per Page         Displaying 1 managers                                                                                                    | Eligibility Status        | Is Invoiced                                                |                 |                |             |               |            |            |       |
| Search       Clear Search         S0 Per Page         Managers         Displaying 1 managers         Name       Email/UserID         Phone       number         ID Number       Affiliate         Competitive Level       Requirements         Image:       Interminichiganyouthsoccer.org         555555555       USYS         Ecomplete       Edit                                                                                                    | ¢                         |                                                            | \$              |                |             |               |            |            |       |
| Search       Clear Search         S0 Per Page         S0 Per Page         Managers         Displaying 1 managers         Name       Email/UserID         Phone       number         ID Number       Affiliate         Competitive Level       Requirements         Itc@michiganyouthsoccer.org       555555555         USYS       Incomplete         Edit                                                                                                    | _                         |                                                            |                 |                |             |               |            |            |       |
| Managers       50 Per Page         Displaying 1 managers          • Add Manager          Name       Email/UserID          Phone         number       ID Number       Affiliate       Competitive Level       Requirements         TestITC,<br>TestITCNEW          Itc@michiganyouthsoccer.org<br>itc@michiganyouthsoccer.org          555555555         USYS          USYS          Eccomplete          Edit                                                                                                    | Search Clear Search       |                                                            |                 |                |             |               |            |            |       |
| S0 Per Page         Managers         Displaying 1 managers         Name       Email/UserID         Phone<br>number       ID Number         Affiliate       Competitive Level         Requirements       USYS         Itc@michiganyouthsoccer.org       5555555555         USYS       Itcomplete                                                                                                    |                           |                                                            |                 |                |             |               |            |            |       |
| Managers       Export       O Add Manager         Displaying 1 managers       Phone number       ID Number       Affiliate       Competitive Level       Requirements         Image: TestITC, TestITC, TestITC, TestITCNEW       itc@michiganyouthsoccer.org       555555555       USYS       tecomplete       Edit                                                                                                    |                           |                                                            |                 |                |             |               |            | 50 Per Pa  | ige ; |
| Managers       C Add Manager         Displaying 1 managers       Phone number       ID Number       Affiliate       Competitive Level       Requirements         Name       Email/UserID       number       ID Number       Affiliate       Competitive Level       Requirements         TestITC, TestITC, TestITCNEW       itc@michiganyouthsoccer.org       555555555       USYS       Iscomplete       Edit                                                                                                    |                           |                                                            |                 |                |             |               |            |            |       |
| Displaying 1 managers         Name       Email/UserID       Phone number       ID Number       Affiliate       Competitive Level       Requirements         Image: TestITC, TestITC, TestITCNEW       itc@michiganyouthsoccer.org       555555555       USYS       Incomplete       Edit                                                                                                    | Managers                  |                                                            |                 |                |             | (4            | Export     |            | nager |
| Name     Email/UserID     Phone<br>number     ID Number     Affiliate     Competitive Level     Requirements       Image: TestITC,<br>TestITCNEW     itc@michiganyouthsoccer.org     555555555     USYS     Incomplete     Edit                                                                                                    | Displaying 1 managers     |                                                            |                 |                |             |               |            |            |       |
| TestITC, itc@michiganyouthsoccer.org 5555555555 USYS Incomplete Edit                                                                                                    | □ Name                    | Email/UserID                                               | Phone<br>number | ID Number      | Affiliate C | Competitive L | evel Reg   | uirements  | 3     |
|                                                                                                    | TestITC,<br>TestITCNEW    | itc@michiganyouthsoccer.org<br>itc@michiganyouthsoccer.org | 5555555555      | i              | USYS        |               | linco      | mplete     | Edit  |

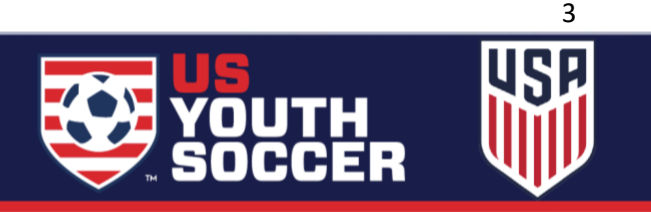

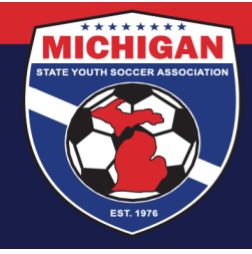

If you do not want to wait for the coach/manager to respond to the request, you have the option to 'override' the request (i.e., change the person's role within your club from Pending to Active). To do so, click into the person's account. On the right-side of the screen, there is an option to 'Add Role.' Be sure to choose the correct 'USYS' affiliate and the appropriate Competitive Level, and then click 'Save.' The person's role should be updated to Active.

| =     | Testitcnew Test      | iitc                  |      |                   | 333    | Q        |    |
|-------|----------------------|-----------------------|------|-------------------|--------|----------|----|
| 🔍 Acı | count 🗎 Require      | ements 📑 Forms        |      |                   |        |          |    |
| Ryan  | Test Club / Managers | / TestITC, TestITCNEW |      |                   |        |          |    |
| Т     | estitcnew Testito    |                       | Edit | Add Role          |        |          |    |
| R     | ole                  |                       |      | Role Name         |        | Manage   | er |
| N     | AME                  | TestITC, TestITCNEW   |      | Organization      | Ryan   | Test Clu | ıb |
| ID    |                      | 10687688              |      | ID Number         |        |          |    |
| ID    | NUMBER               |                       |      | ID Number         |        |          |    |
| A     | FILIATE NAME         | USYS                  |      | Affiliate Name    | USYS   | 4        | ;  |
| C     | OMPETITIVE           |                       |      | Competitive Level | Select | ;        |    |
| TI    | EAMS                 |                       |      | Save              |        |          |    |
| -     | ser                  |                       |      |                   |        |          |    |
| PI    | НОТО                 | 2                     |      |                   |        |          |    |

Updated 04/13/2022

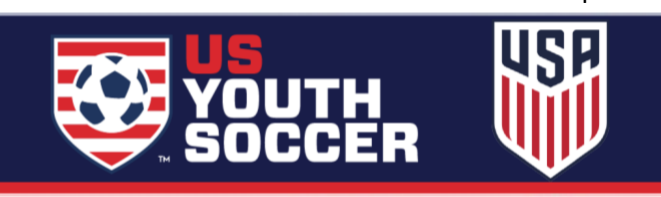